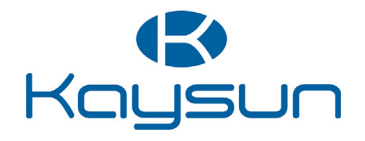

# MANUEL D'INSTALLATION ET D'UTILISATION

Contrôleur filaire KCT-06 SRPSWF

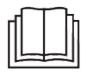

Merci beaucoup d'avoir acheté notre climatiseur.

Avant de l'utiliser, veuillez lire attentivement ce manuel et le conserver pour référence ultérieure.

- Ce manuel donne une description détaillée des précautions qui doivent être portées à votre attention lors de l'utilisation.
- Afin d'assurer un service correct du contrôleur filaire, veuillez lire attentivement ce manuel avant d'utiliser l'appareil.
- Pour faciliter la consultation ultérieure, conservez ce manuel après l'avoir lu.

# CONTENU

| 1 | PF | RÉCAUTIONS GÉNÉRALES DE SÉCURITÉ |  |
|---|----|----------------------------------|--|
|   | •  | 1 1 À propos de la documentation |  |

|      | 1.1 A propos de la documentation | 01 |
|------|----------------------------------|----|
| 2 P/ | ARAMÈTRES DE BASE                | 04 |
| 3 LI | STE DES ACCESSOIRES              | 04 |

01

## **4 LIMITES DE FONCTIONNEMENT**

| 4.1 | Explication du panneau de contrôle                                 | 5                                                         |
|-----|--------------------------------------------------------------------|-----------------------------------------------------------|
| 4.2 | Fonctionnement de base                                             | 6                                                         |
| 4.3 | Mode                                                               | 8                                                         |
| 4.4 | Vitesse du ventilateur                                             | 9                                                         |
| 4.5 | Oscillation                                                        | .10                                                       |
| 4.6 | Minuterie                                                          | .12                                                       |
| 4.7 | Autonettoyage                                                      | 16                                                        |
| 4.8 | Fonction KETA                                                      | .17                                                       |
| 4.9 | Surveillance de la qualité de l'air                                | .18                                                       |
| 4.1 | 0 Réglages des fonctions                                           | 19                                                        |
|     | 4.1<br>4.2<br>4.3<br>4.4<br>4.5<br>4.6<br>4.7<br>4.8<br>4.9<br>4.1 | <ul> <li>4.1 Explication du panneau de contrôle</li></ul> |

| 5<br>6 | AUTRES FONCTIONS ET RÉGLAGES            | 23<br>44 |
|--------|-----------------------------------------|----------|
| 7      | INSTALLATION                            |          |
|        | 7.1 Précautions d'installation          | . 47     |
|        | • 7.2 Méthode d'installation            | 48       |
| 8      | PARAMÈTRES D'INGÉNIERIE                 | . 56     |
|        | • 8.1 Réglage du contrôleur filaire     | . 56     |
|        | 8.2 Menu d'ingénierie                   | . 57     |
|        | 8.3 Configuration du contrôleur filaire | . 58     |
|        | 8.4 Paramètres de l'IDU                 | . 59     |
|        | • 8.5 Paramètres de l'ODU               | . 70     |

## 1 PRÉCAUTIONS GÉNÉRALES DE SÉCURITÉ

## 1.1 À propos de la documentation

- La documentation originale est rédigée en anglais. Toutes les autres langues sont des traductions.
- Les précautions décrites dans ce document couvrent des sujets très importants, suivez-les attentivement.
- Toutes les activités décrites dans le manuel d'installation doivent être effectuées par un installateur agréé.
- 1.1.1 Signification des avertissements et des symboles

## 

Indique une situation entraînant des blessures graves.

## A DANGER : RISQUE D'ÉLECTROCUTION

Indique une situation pouvant entraîner une électrocution.

## ΔΑΝGER : RISQUE DE BRÛLURE

Indique une situation susceptible de provoquer des brûlures en raison de températures extrêmement chaudes ou froides.

## 

Indique une situation pouvant entraîner des blessures graves.

Indique une situation pouvant entraîner des blessures mineures ou modérées.

## 

Indique une situation pouvant entraîner des dommages accidentels à l'équipement ou à la propriété.

## **i** INFORMATIONS

Indique des conseils utiles ou des informations complémentaires.

### 1.2 Pour l'utilisateur

- Si vous n'êtes pas sûr de savoir comment faire fonctionner l'appareil, contactez votre installateur.
- L'appareil n'est pas destiné à être utilisé par des personnes, y compris des enfants, dont les capacités physiques, sensorielles ou mentales sont réduites, ou qui manquent d'expérience et de connaissances, à moins qu'elles n'aient pu bénéficier d'une surveillance ou d'instructions concernant l'utilisation de l'appareil de la part d'une personne responsable de leur sécurité. Les enfants doivent être surveillés pour s'assurer qu'ils ne jouent pas avec le produit.

## 

Ne PAS rincer l'appareil. Cela peut provoquer des décharges électriques ou un incendie.

- Ne placez PAS d'objets ou d'équipements sur le dessus de l'appareil.
- Ne vous asseyez PAS, ne grimpez pas et ne vous tenez pas debout sur l'appareil.
- Les unités sont marquées du symbole suivant :

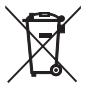

Cela signifie que les produits électriques et électroniques ne peuvent pas être mélangés aux déchets ménagers non triés. N'essayez pas de démonter le système vous-même : le démontage du système, le traitement du réfrigérant, de l'huile et des autres pièces doivent être effectués par un installateur agréé et doivent être conformes à la législation en vigueur. Les unités doivent être traitées dans une installation de traitement spécialisée en vue de leur réutilisation, de leur recyclage et de leur valorisation. En veillant à ce que ce produit soit éliminé correctement, vous contribuerez à prévenir les conséquences négatives potentielles pour l'environnement et la santé humaine. Pour plus d'informations, contactez votre installateur ou les autorités locales.

## 2 PARAMÈTRES DE BASE

| Articles                   | Description                 |
|----------------------------|-----------------------------|
| Tension nominale           | DC18V                       |
| Taille du câblage          | RVVP-0,5 mm <sup>2</sup> x2 |
| Environnement opérationnel | -5 °C ~ 43 °C               |
| Humidité                   | ≤ RH90%                     |

### **3 LISTE DES ACCESSOIRES**

| N٥ | Nom                                         | Quantité |
|----|---------------------------------------------|----------|
| 1  | Contrôleur filaire                          | 1        |
| 2  | Vis à tête Philips, M4×25                   | 2        |
| 3  | Manuel d'installation et d'utilisation      | 1        |
| 4  | Barre de support en plastique               | 2        |
| 5  | Protection inférieure du contrôleur filaire | 1        |
| 6  | Vis à tête ronde ST4X20                     | 4        |
| 7  | Tuyau de dilatation en plastique            | 4        |

### **4 LIMITES DE FONCTIONNEMENT**

### 4.1 Explication du panneau de contrôle

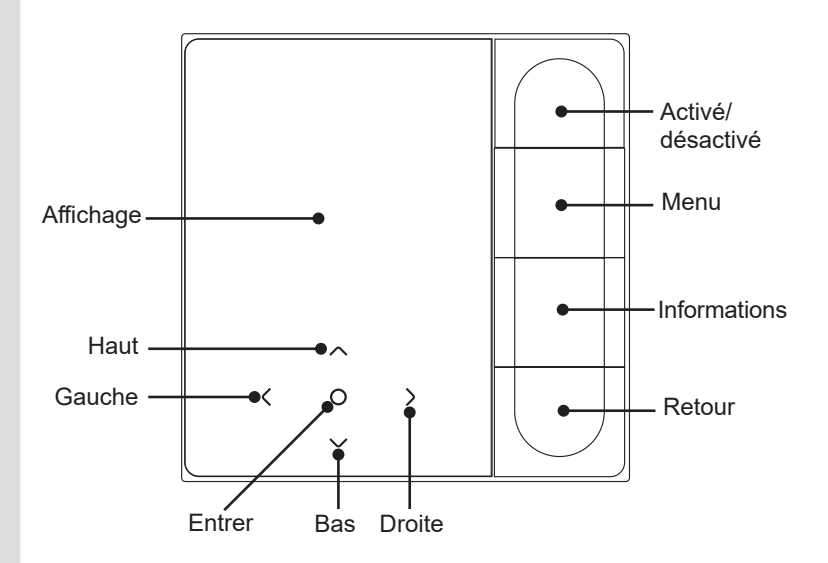

### 4.2 Fonctionnement de base

| 1. On/Off               | Appuyez sur "On/Off". Le bouton d'interface/de fonctionnement<br>s'allume et l'appareii démarre. Dans le cadre d'un contrôle individuel<br>de type "un à plusieurs", l'écran ne s'éteint pas lorsque l'on appuie<br>sur le bouton de mise hors tension. Appuyez à nouveau sur "On/<br>Off". L'écran/le bouton de commande s'éteint et l'appareil s'arrête. |
|-------------------------|----------------------------------------------------------------------------------------------------|
| 2. Menu                 | Appuyez sur "Menu" pour accéder à l'écran de sélection du menu.                                                                                                    |
| 3. Retour               | Appuyez sur "Back" pour revenir au menu précédent                                                                                                    |
| 4. Touche gauche/droite | Appuyez sur "<" ">" pour régler la vitesse du ventilateur.                                                                                                    |
| 5. Haut/bas             | Appuyez sur "\/" "/" pour régler la température et l'humidité.                                                                                                    |
| 6. Confirmation         | Appuyez sur "〇"pour réactiver l'écran.                                                                                                    |
| 7. Informations         | Appuyez sur "Information" pour afficher les codes d'erreur.                                                                                                    |

| <b>26</b> .5°°             | Affichage de la température définie | £                | Température intérieure        |
|----------------------------|-------------------------------------|------------------|-------------------------------|
| (Grah)                     | Minuteur éteint                     | ( <b>\</b> , 2h) | Minuteur activé               |
| ₩                          | Froid                               | -ờ́-             | Chaud                         |
| (A)                        | Auto                                | ()<br>Ĩ          | Sec                           |
| ৵ঢ়৾৾৽                     | Principal/secondaire                | 臣朝               | Blocage du filtre             |
| £                          | Ventilateur                         | $\bowtie$        | Fonction KETA                 |
| $\widehat{\mathbf{\cdot}}$ | Wi-Fi                               |                  | Mode de départ du<br>domicile |
| Ŗ                          | Oscillation verticale               | 黑                | Oscillation horizontale       |

| ø    | Stérilisation                  | (Z                        | Veille                                                         |
|------|--------------------------------|---------------------------|----------------------------------------------------------------|
| ₩    | Chauffage auxiliaire           | ಯ                         | ÉCO                                                            |
| (3D) | Circulation d'air en 3D        | Ĩø                        | Confort                                                        |
| ٨    | Souffler vers les<br>personnes | ୡୖ୕୕                      | Éviter les personnes                                           |
| ø    | IDU silencieux                 | æ                         | Sauvegarde en cours                                            |
| (;)  | Message d'erreur               | <del>.</del>              | Verrouillage touche                                            |
| 5    | Programmer                     | Ð                         | Mode de verrouillage                                           |
| ***  | Refroidissement rapide         | کې:<br>کې                 | Chauffage rapide                                               |
|      | $\odot \odot \odot$            | Qualité d<br>de l'air : t | e l'air Surveillance de la qualité<br>ponne, moyenne, médiocre |

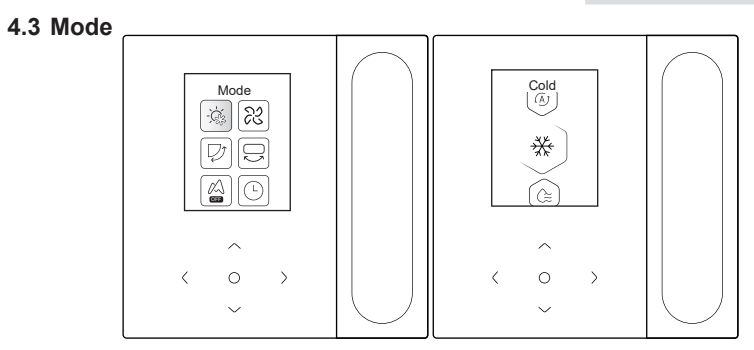

Sélectionnez le mode dans le menu et appuyez sur "\" pour confirmer. Après avoir accédé au mode, appuyez sur "\" ou "\" pour sélectionner le mode de fonctionnement, et appuyez sur "\" pour confirmer. Ou appuyez sur "Retour" pour quitter.

Conflit de mode :

- Lorsque le système détecte un conflit de mode, l'écran principal du contrôleur filaire affiche un message indiquant qu'aucune option de chauffage ou de refroidissement n'est disponible.
- Toutes les IDU d'un même système de climatisation ne peuvent fonctionner que dans le même mode (refroidissement et chauffage). Un conflit se produira si les IDU fonctionnent dans des modes différents. Il faut donc veiller à ce que le mode de fonctionnement de toutes les IDU soit le même.

### 4.4 Vitesse du ventilateur

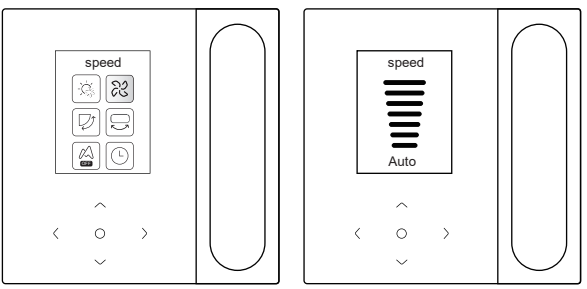

Sélectionnez la vitesse du ventilateur dans le menu et appuyez sur "O" pour confirmer. Après avoir accédé à l'interface de la vitesse du ventilateur, appuyez sur "V" ou "A" pour sélectionner la vitesse de fonctionnement, ou appuyez sur "Back" pour revenir au menu.

## 

- Selon les modèles d'IDU, 3 vitesses ou 7 vitesses sont prises en charge.
- L'efficacité étant assurée, le climatiseur peut ajuster la vitesse du ventilateur en fonction de la température intérieure, ce qui entraîne une différence entre la vitesse du ventilateur en temps réel et celle réglée ou provoque l'arrêt du ventilateur. C'est normal.
- Après le réglage de la vitesse du ventilateur, il faut un certain temps pour que le climatiseur réagisse. Il est normal que le climatiseur ne réagisse pas immédiatement au réglage.

### 4.5 Oscillation

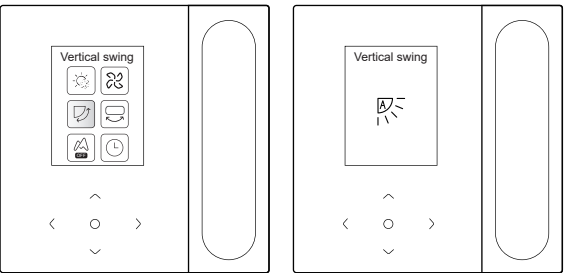

Sélectionnez la fonction swing (haut/bas) gauche/droite dans le menu, et appuyez sur "\" pour confirmer. Après être entré dans l'interface d'oscillation, appuyez sur "\", "\", "\" ou ">" pour régler l'angle d'oscillation, ou appuyez sur "Back" pour revenir au menu.

## 

- Certaines IDU ne prennent pas en charge la fonction d'oscillation.
- Lorsque l'appareil est éteint, le contrôleur filaire ferme automatiquement les ailettes de la sortie d'air.

### Oscillation indépendante

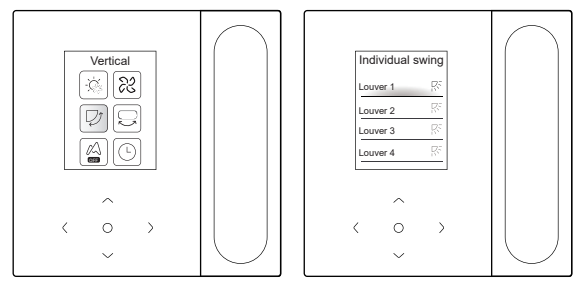

Sélectionnez la fonction d'oscillation vers le haut/bas dans le menu et appuyez sur "\" pour confirmer. Après avoir accédé à l'interface d'oscillation, appuyez sur "\" ou "\" pour sélectionner la sortie d'air à contrôler, ou appuyez sur "\" pour régler l'angle d'oscillation.

## 

• L'oscillation indépendante ne s'applique qu'aux IDU dotées d'un dispositif d'oscillation indépendante.

### 4.6 Minuterie

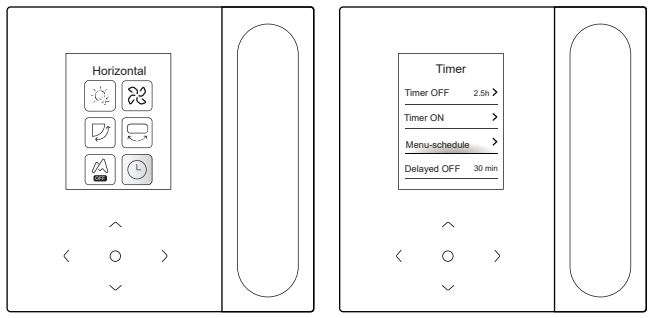

Sélectionnez la fonction de minuterie dans le menu et appuyez sur "\" pour confirmer. Après avoir accédé à l'interface de la minuterie, appuyez sur "\" ou "\" pour sélectionner la minuterie correspondante, et appuyez sur "\" pour lancer le réglage de la fonction.

- Minuterie éteinte : Entrez dans l'interface d'arrêt programmé, appuyez sur "\" ou "\" pour régler l'heure d'arrêt, appuyez sur "<" ou ">" pour passer des minutes aux heures, et appuyez sur "\" pour confirmer et revenir à la page d'accueil pour afficher la période de la minuterie.
- 2. Minuteur activé : Entrez dans l'interface de mise en marche de la minuterie, appuyez sur "\" ou "\" pour régler l'heure de mise en marche, appuyez sur "\" ou "\" pour passer des minutes aux heures, et appuyez sur "\" pour confirmer et revenir à la page d'accueil pour afficher la période de la minuterie.
- Menu-programmer : Entrez dans l'interface Menu-programmer. Vous pouvez activer plusieurs programmes. Lorsqu'un programme est activé, le climatiseur se met en marche et s'arrête à des heures précises. Les paramètres et les cycles de fonctionnement de tous les programmes sont configurables.

#### Menu-programmer

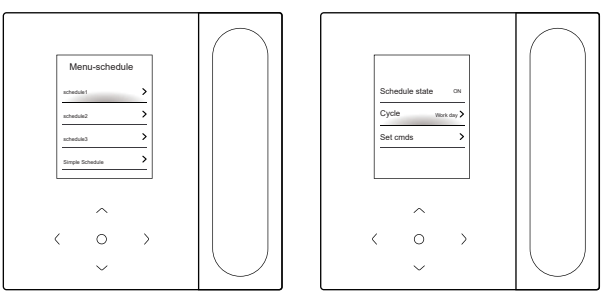

Le menu-programme comprend trois programmes réguliers (le premier, le deuxième et le troisième) et un programme simple. Vous pouvez définir l'activation ou la désactivation du programme, la date de répétition et l'action du programme. Appuyez sur "\" ou "\" pour passer à l'objet défini, et appuyez sur "\" pour passer aux réglages.

Configuration vacances

Vous pouvez choisir un ou plusieurs jours de vacances. Lorsqu'un jour de vacances est défini, le climatiseur n'exécute pas le menu-programmer ce jour-là.

### Définir l'action

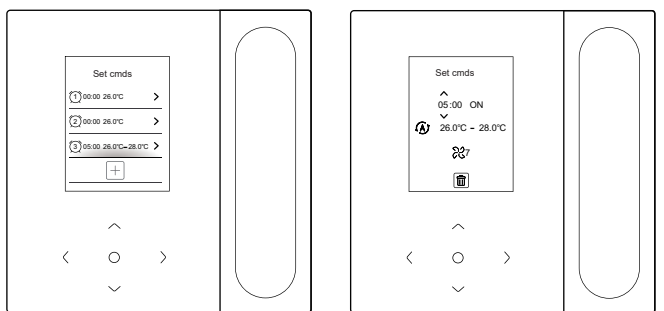

#### (1) Programme simple

Vous pouvez définir jusqu'à cinq actions, chacune contenant l'heure et les informations relatives à la mise en marche et à l'arrêt de l'appareil. Appuyez sur "<" ou ">" pour passer à l'objet défini, et appuyez sur "<" ou "<" pour passer aux réglages. Une fois le réglage effectué, appuyez sur "<" ou "back" pour sauvegarder les réglages et revenir.

#### (2) Programme

Vous pouvez définir jusqu'à cinq actions, chacune contenant l'heure, le mode, la vitesse du ventilateur et la température de consigne. Appuyez sur "<" ou ">" pour passer à l'objet défini, et appuyez sur "\" ou "\" pour passer aux réglages. Une fois le réglage effectué, appuyez sur "\" ou "bac " pour sauvegarder les réglages et revenir.

- Il ne doit pas y avoir plus d'une action du programme en même temps. Dans le cas contraire, un conflit peut survenir.
- Terminez le réglage de la date avant le premier réglage de la programmation.

#### Arrêt différé

Cette fonction n'est effective qu'après l'activation de la programmation. Une fois que l'arrêt différé est réglé, le climatiseur retarde son arrêt en fonction du délai réglé et de l'heure d'arrêt programmée à l'origine.

### 

 L'arrêt différé est unique. Après avoir exécuté une action de délai de la mise hors tension, vous devez définir une autre action de délai de la mise hors tension pour exécuter à nouveau cette fonction.

### 4.7 Autonettoyage

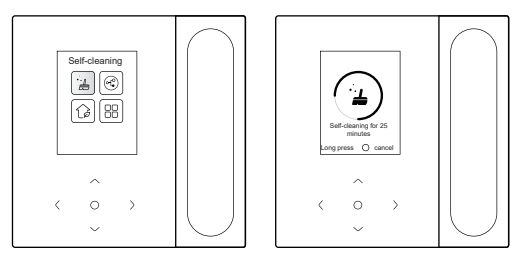

Sélectionnez la fonction "self-cleaning" (autonettoyage) dans le menu. Le processus d'autonettoyage dure environ 50 minutes et se déroule en quatre étapes :

Prétraitement 🔿 Givrage 🔿 Dégivrage et rinçage 🔿 Séchage

## 

- Vous pouvez quitter la minuterie en maintenant "O" enfoncée pour arrêter l'autonettoyage ou en appuyant sur "O" pour un arrêt direct.
- Certains modèles ne disposent pas de la fonction d'autonettoyage.
   Pour plus de détails, veuillez vous référer au manuel de l'IDU.
- Lorsque l'autonettoyage est activé, toutes les IDU (partageant la même ODU) entament le processus d'autonettoyage.
- Pendant le processus d'autonettoyage, les IDU peuvent souffler de l'air froid ou chaud.

### 4.8 Fonction KETA

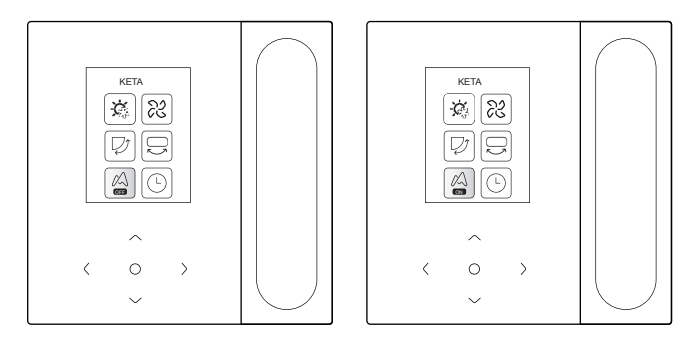

Sélectionnez la fonction KETA dans le menu et appuyez sur "O" pour activer ou désactiver la fonction KETA. La fonction KETA permet d'économiser de l'énergie en temps réel.

### 4.9 Surveillance de la qualité de l'air

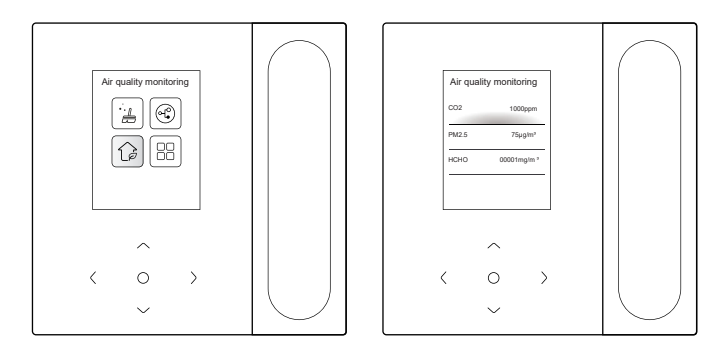

Sélectionnez la fonction de qualité de l'air dans le menu et vérifiez les indicateurs de qualité de l'air tels que l'AQI, les PM2,5 et le  $CO_2$  en temps réel.

La surveillance de la qualité de l'air intérieur nécessite une configuration adéquate de l'IDU.

### 4.10 Réglage des fonctions

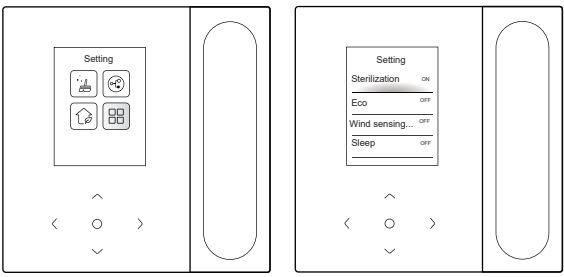

Sélectionnez le réglage de la fonction dans le menu et appuyez sur "O" pour confirmer. Après avoir accédé à l'interface de réglage des paramètres, appuyez sur "\" ou "\" pour changer de fonction, et appuyez sur "O" pour activer la fonction sélectionnée.

Stérilisation : Une fois la stérilisation activée, la page d'accueil affichera une icône de stérilisation "

## 

- Elle ne fonctionne qu'avec l'IDU dotée d'une fonction de stérilisation.
- Le module de stérilisation s'arrête lorsque la fonction d'oscillation est activée, et ne reprend son fonctionnement que lorsque la celle-ci est désactivée.

Veille : Une fois la mise en veille activée, la page d'accueil affiche une

icône de mise en veille

Ľ

La fonction sommeil ne s'applique qu'aux modes refroidissement et chauffage et n'est pas disponible pour les modes auto, sec et ventilateur.

Si la mise en veille est activée, elle sera annulée après une mise hors tension manuelle ou un changement de mode. Vous devez réactiver cette fonction.

Chauffage auxiliaire : Le chauffage auxiliaire a quatre modes :

₩

Fonctionnement automatique du chauffage auxiliaire, chauffage auxiliaire activé, chauffage auxiliaire désactivé et chauffage auxiliaire utilisé séparément.

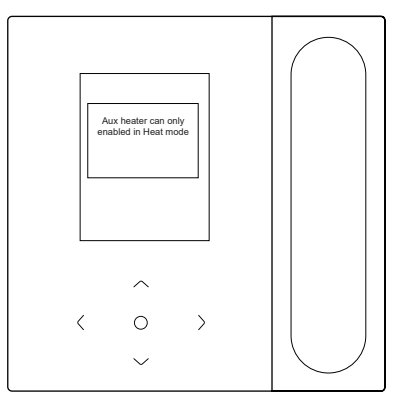

- Fonctionnement automatique du chauffage auxiliaire : Lors de la mise sous tension, le climatiseur détermine s'il faut démarrer automatiquement le chauffage auxiliaire en fonction de la température ambiante en mode chauffage. À ce moment, le climatiseur fonctionne en mode "Fonctionnement automatique du chauffage auxiliaire".
- Chauffage auxiliaire utilisé de manière indépendante : Le chauffage auxiliaire peut être utilisé de manière indépendante sans démarrer le compresseur. Cela ne s'applique qu'à certains modèles personnalisés.
- Le chauffage auxiliaire ne peut être démarré qu'en mode chauffage. Le chauffage auxiliaire est un élément de chauffage supplémentaire pour le climatiseur, mais la consommation d'énergie augmente lorsque le chauffage auxiliaire commence à fonctionner.

Fonctionnement puissant : Une fois que le fonctionnement puissant est activé, l'IDU accélère le refroidissement/chauffage. Le fonctionnement puissant n'est disponible qu'en mode refroidissement ou chauffage. Une fois le fonctionnement puissant activé, la durée maximale de fonctionnement de l'IDU est de 30 minutes. Une fois le fonctionnement puissant désactivé, l'IDU sera contrôlée normalement. Le fonctionnement de l'appareil s'interrompt en cas de modification du mode de fonctionnement ou de la vitesse du ventilateur. **Détection du vent sur un panneau intelligent :** Le contrôleur filaire peut régler le débit d'air de l'IDU sur "Confort" ou "Arrêt". Si le flux d'air est réglé sur "Confort", la vitesse du ventilateur et l'angle d'oscillation de l'IDU s'ajustent automatiquement à un niveau relativement confortable.

Cette fonction ne s'applique qu'aux IDU dotées d'une fonction de réglage du débit d'air.

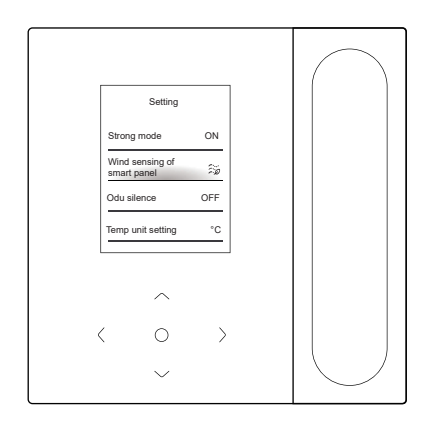

## **5 AUTRES FONCTIONS ET RÉGLAGES**

| • | 5.1 Contrôle APP                                   | . 24 |
|---|----------------------------------------------------|------|
| • | 5.2 Mode de départ du domicile                     | . 29 |
| • | 5.3 Réglage ECO par capteur humain                 | . 30 |
| • | 5.4 IDU silencieuse                                | . 31 |
| • | 5.5 Réglage de l'unité de température              | . 32 |
| • | 5.6 Affichage de la température ambiante           | . 33 |
| • | 5.7 Éclairage des IDU                              | . 34 |
| • | 5.8 Durée du rétroéclairage                        | . 35 |
| • | 5.9 Luminosité du rétroéclairage                   | . 35 |
| • | 5.10 Réglage de la température en mode automatique | . 36 |
| • | 5.11 Verrouillage des touches                      | . 37 |
| • | 5.12 Heure d'été                                   | . 38 |
| • | 5.13 Réglage de la date et de l'heure              | . 39 |
| • | 5.14 Un à plusieurs                                | .41  |
| • | 5.15 Message d'erreur                              | .43  |
|   | _                                                  |      |

### 5.1 Contrôle APP

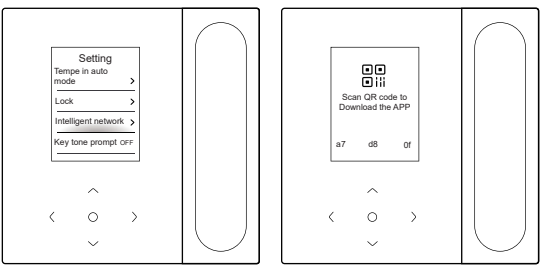

Lorsque la mise en réseau intelligente est activée, un code QR apparaît. Vous pouvez scanner le code QR pour télécharger l'application et contrôler vos appareils intelligents avec cette application.

# Lignes directrices pour la mise en réseau des appareils Comfort Home

#### 1. Télécharger l'application Comfort Home

Dans un magasin d'applications (Google Play Store, Apple App Store), recherchez Smart Home\* et trouvez l'application Comfort Home. Téléchargez-la et installez-la sur votre téléphone.

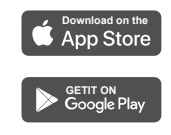

#### 2.S'inscrire et se connecter

Ouvrez l'application Comfort Home et créez un nouveau compte pour commencer (vous pouvez également vous connecter par le biais d'un compte tiers). Si vous avez déjà un compte, utilisez-le pour vous connecter.

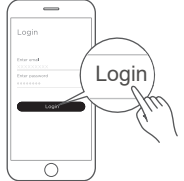

#### 3. Connectez vos appareils à Comfort Home

Assurez-vous que votre téléphone portable est connecté à un réseau Wi-Fi. Si ce n'est pas le cas, allez dans Paramètres et activez les réseaux Wi-Fi et Bluetooth.

2 Allumez vos appareils.

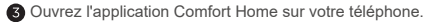

Ø Si un message "Appareils intelligents découverts à proximité" s'affiche, cliquez pour les ajouter.

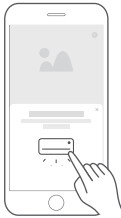

Si aucun message n'apparaît, sélectionnez "+" sur la page et choisissez votre appareil dans la liste des appareils disponibles à proximité. Si votre appareil ne figure pas dans la liste, ajoutez-le manuellement en fonction de la catégorie et du modèle de l'appareil.

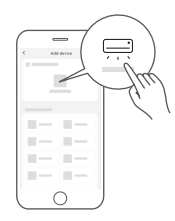

Connectez votre appareil au réseau sans fil en suivant les instructions de l'application. Si la connexion échoue, veuillez suivre les instructions fournies par l'application pour continuer la procédure.

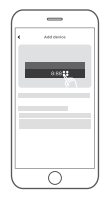

Notes sur la mise en réseau :

- Lors de la mise en réseau du produit, veillez à ce que le téléphone portable soit le plus proche possible du produit.
- Selon les conseils de l'App, si le produit ne prend en charge que la communication Wi-Fi 2,4 GHZ, veuillez vous assurer que le réseau 2,4 GHz est sélectionné pour la connexion.
- Recommande que les noms SSID des routeurs Wi-Fi ne contiennent que des valeurs alphanumériques. Si des caractères spéciaux, des signes de ponctuation ou des espaces sont utilisés, le nom du SSID risque de ne pas apparaître dans les réseaux disponibles dans l'application. Essayez-le et si le SSID s'affiche, vous pouvez l'utiliser, sinon connectez-vous au routeur et changez le nom du SSID.
- Un grand nombre d'appareils sur le routeur Wi-Fi peut affecter la stabilité du réseau ; il n'y a aucun moyen pour conseiller une limitation de nombre spécifique car cela dépend de la qualité du routeur et de nombreux autres facteurs.
- Si le routeur ou le nom Wi-Fi et le mot de passe Wi-Fi changent, veuillez répéter le processus ci-dessus pour vous reconnecter au réseau.
- Comme la technologie du produit est mise à jour, le contenu de Comfort Home peut changer, et l'affichage réel dans Comfort Home App prévaut.

Avertissement et dépannage en cas de défaillance du réseau :

- Lorsque le produit est connecté au réseau, veillez à ce que le téléphone soit aussi proche que possible du produit.
- Pour l'instant, nous ne prenons en charge que les routeurs à bande de 2,4 GHz.
- Les caractères spéciaux (ponctuation, espaces, etc.) ne sont pas recommandés dans le nom du réseau local sans fil.
- Il est recommandé de ne pas connecter plus de 10 appareils à un même routeur, sinon les appareils domestiques pourraient recevoir un signal réseau faible ou instable.
- Si le mot de passe du routeur ou du réseau local sans fil est modifié, effacez tous les paramètres et réinitialisez l'appareil.
- Le contenu de l'App peut changer dans les mises à jour des versions et le fonctionnement réel prévaut.

Informations sur le Wi-Fi

Gamme de fréquences d'émission Wi-Fi : 2,400~2,4835 GHz Puissance EIRP inférieure ou égale à 20 dBm

### 5.2 Mode de départ du domicile

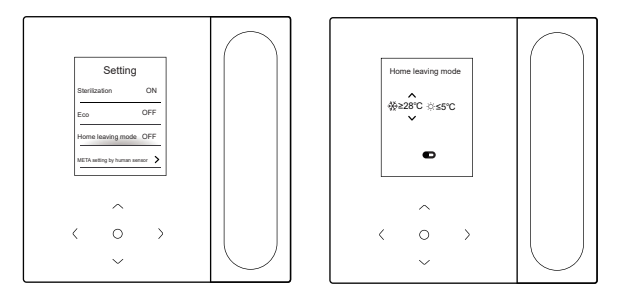

Lorsque le mode de départ du domicile est activé et que la température intérieure atteint la valeur définie, le climatiseur active le mode de refroidissement ou de chauffage.

Vous pouvez appuyer sur "<" ou ">" pour sélectionner un élément, et appuyer sur " $\$ " et " $\land$ " pour régler la température, ou appuyer sur " $\bigcirc$ " pour régler la marche/arrêt.

### 5.3 Réglage ECO par capteur humain

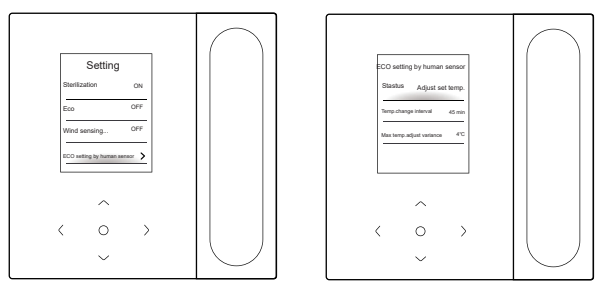

Le réglage ECO par capteur humain est activé lorsque personne n'est détecté. Vous pouvez sélectionner "Statut" et appuyer sur "\" pour choisir entre les modes d'ajustement automatique de la température et d'arrêt automatique.

1. Régler la température de consigne : Appuyez sur "\" ou "\" pour sélectionner l'intervalle de changement de température ou la variance de réglage de la température maximale, et appuyez sur "\" pour régler le temps ou la température.

2. Arrêt de l'alimentation : Appuyez sur "\" ou "\" pour sélectionner le délai de mise hors tension, et appuyez sur "\" pour régler le délai.

### 5.4 IDU silencieuse

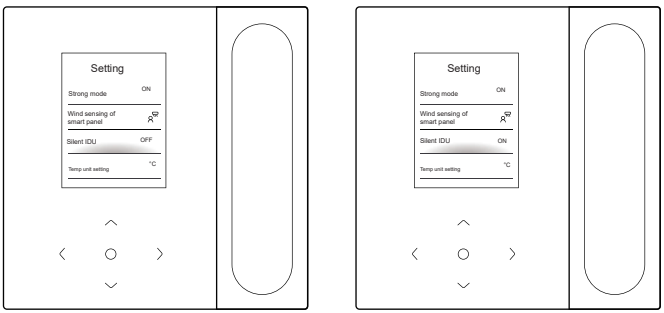

Lorsque l'option "IDU silencieuse" est activée, l'IDU fonctionne en silence.

Vous pouvez appuyer sur " $\bigcirc$ " pour activer ou désactiver la fonction.

### 5.5 Réglage de l'unité de température

L'unité de température est le Celsius par défaut. Vous pouvez passer manuellement de l'unité Celsius à l'unité Fahrenheit.

Vous pouvez appuyer sur "O" pour activer ou désactiver l'unité de température.

#### 5.6 Affichage de la température ambiante

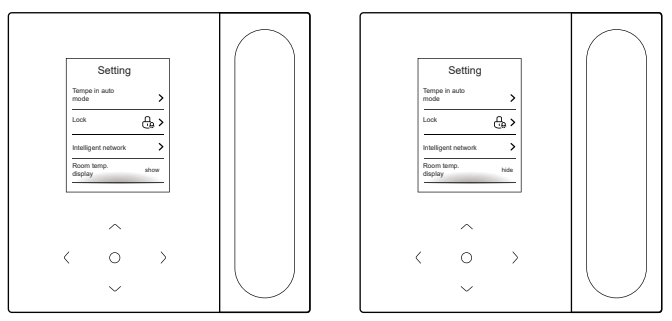

Une fois l'affichage de la température ambiante activé, si vous revenez à la page d'accueil et que vous n'utilisez pas l'appareil, celui-ci affichera automatiquement la température ambiante et présentera une icône de température ambiante.

Vous pouvez appuyer sur "O" pour activer ou désactiver la fonction.

## 

• En mode automatique, la température ambiante s'affiche de manière forcée.
# 5.7 Éclairage des IDU

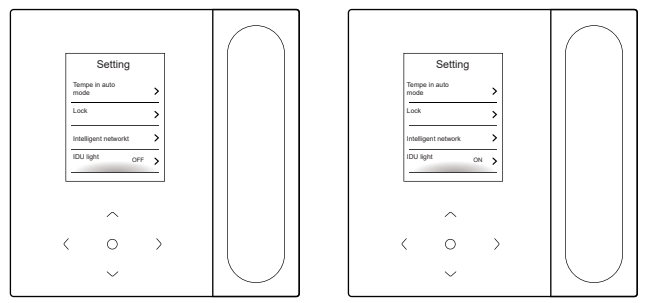

Une fois l'éclairage de l'IDU activée, la LED d'affichage de l'IDU s'allume. Une fois l'éclairage de l'IDU désactivée, la LED d'affichage de l'IDU s'éteint. Vous pouvez appuyer sur "O" pour activer ou désactiver l'éclairage de l'IDU.

# 5.8 Durée du rétroéclairage

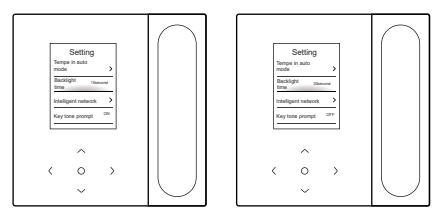

La durée du rétroéclairage peut être réglée sur 15, 30 ou 60 s. Une fois le réglage effectué, si l'appareil ne reçoit aucune commande pendant la durée de rétroéclairage définie, il entre dans l'interface de veille. Vous pouvez appuyer sur "\" pour régler la durée du rétroéclairage.

# 5.9 Luminosité du rétroéclairage

| Setting<br>Terps is allo<br>Backgits to town<br>Hiddigen research<br>Key tone parent 0 | Setting<br>Torge is not<br>main<br>Backgist at work<br>Backgist and work<br>King team paraget in orr |  |
|----------------------------------------------------------------------------------------|----------------------------------------------------------------------------------------------------|--|
| <pre></pre>                                                                            | <pre></pre>                                                                                          |  |

Le bouton luminosité du rétroéclairage comporte 10 niveaux, permettant de régler la luminosité de l'écran de l'appareil. La luminosité augmente de 1 à 10.

Vous pouvez appuyer sur "O" pour régler la luminosité du rétroéclairage.

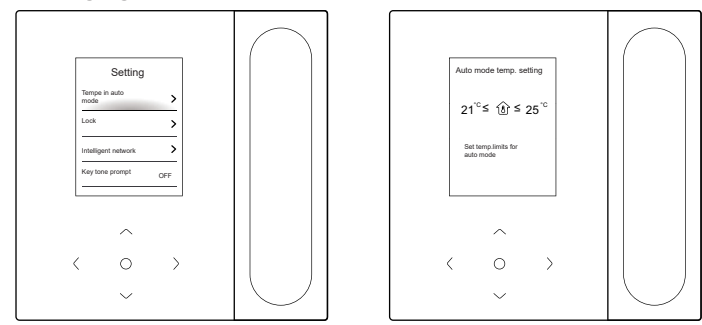

### 5.10 Réglage de la température en mode automatique

Le réglage de la température en mode automatique vous permet de régler la température en mode refroidissement/chauffage automatique et de maintenir la température intérieure dans la plage définie.

Appuyez sur " $\checkmark$ " ou " $\land$ " pour accéder au réglage de la température en mode automatique, appuyez sur "<" ou ">" pour sélectionner un élément, et appuyez sur " $\checkmark$ " pour régler la plage.

### 5.11 Verrouillage des touches

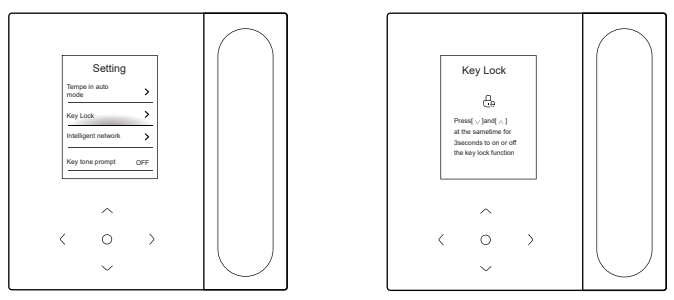

Le verrouillage des touches permet d'éviter toute erreur de manipulation des enfants. Une fois activé, les boutons de l'appareil sont verrouillés et ne peuvent pas être utilisés tant que le verrouillage des touches n'est pas annulé.

Appuyez simultanément sur les touches " $\lor$ " et " $\land$ " pour activer le verrouillage des touches, et sur les touches " $\lor$ " et " $\land$ " pour le désactiver.

# 5.12 Heure d'été

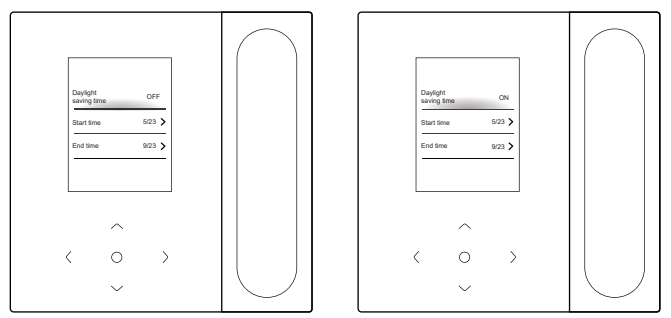

### Heure d'été

Vous pouvez activer ou désactiver l'heure d'été et définir l'heure de début et l'heure de fin.

Recherchez l'heure d'été dans l'interface de réglage des paramètres et appuyez sur "\" pour accéder à l'interface de réglage. Ensuite, appuyez sur "\" ou "\" pour régler la date et l'heure, et appuyez sur "\" pour passer d'un mode à l'autre. Une fois le réglage effectué, appuyez sur "retour" pour revenir en arrière afin que les réglages soient pris en compte.

### 5.13 Réglage de la date et de l'heure

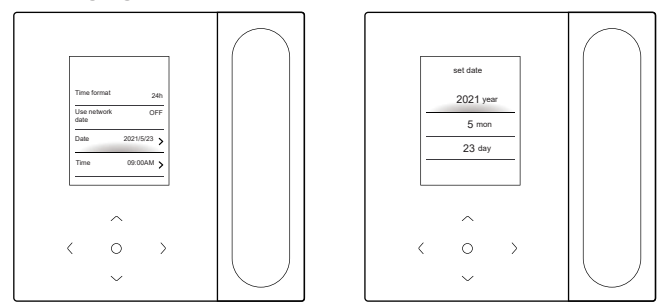

Date et heure

Vous pouvez sélectionner l'heure du réseau (connexion Internet requise) ou régler manuellement l'heure.

Recherchez la date et l'heure dans l'interface de réglage des fonctions, recherchez le mode d'affichage de l'heure et appuyez sur " $\bigcirc$ " pour accéder à l'interface de réglage. Ensuite, appuyez sur " $\lor$ " et " $\land$ " pour régler la date et l'heure, et appuyez sur " $_<$ " ou " $_>$ " pour passer d'un mode à l'autre. Une fois le réglage effectué, appuyez sur " $_\odot$ " ou sur "retour" pour revenir en arrière afin que les réglages soient pris en compte.

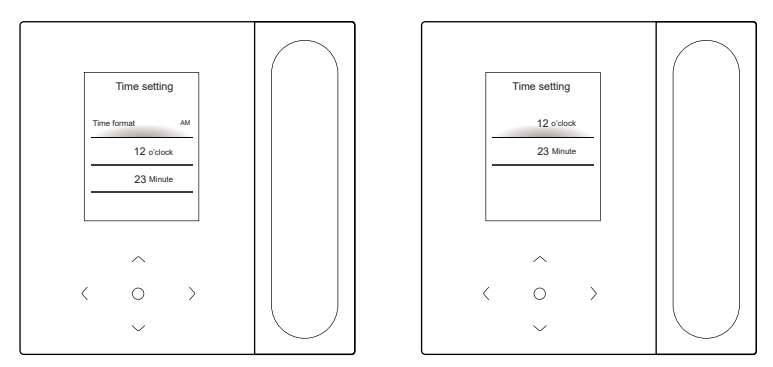

Affichage de l'heure

L'heure peut être affichée au format 12 heures ou 24 heures. Recherchez la date et l'heure dans l'interface de réglage des fonctions, recherchez le mode d'affichage de l'heure et appuyez sur "O" pour accéder à l'interface de réglage.

# 5.14 Un à plusieurs

Un contrôleur filaire peut contrôler plusieurs IDU (jusqu'à 16 IDU). Le contrôle de un à plusieurs comprend le contrôle de groupe et le contrôle individuel. Dans le cas d'un contrôle de groupe, l'appareil envoie des commandes à toutes les IDU de manière unifiée. En cas de contrôle individuel, l'appareil envoie des commandes à n'importe quelle IDU du système.

(1) Contrôle de groupe de un à plusieurs

Activez la fonction "un à plusieurs" en entrant dans le menu "Engineering Settings" > "IDU Settings" > "SiteConfig". Une fois cette fonction activée, le système entre par défaut dans le contrôle de groupe de un à plusieurs. Dans le cas du contrôle de groupe, l'appareil envoie des commandes à toutes les IDU et toutes les IDU exécutent les mêmes commandes. L'interface principale de l'appareil sous contrôle de groupe d'un à plusieurs est la même que sous contrôle d'un à un. La fonction figurant dans la liste doit être soumise à l'IDU.

(2) Contrôle individuel de un à plusieurs

Sous le contrôle de groupe de un à plusieurs, vous pouvez passer au contrôle individuel par le biais du contrôle individuel de un à plusieurs dans la liste. En cas de contrôle individuel, l'interface principale de l'appareil passe à l'interface principale du contrôle individuel.

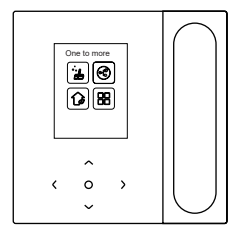

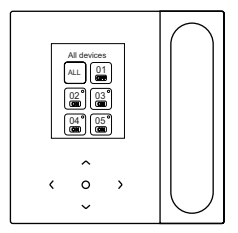

Contrôle individuel de un à plusieurs

Interface principale du contrôle individuel

Sur l'interface principale du contrôle individuel de un à plusieurs, appuyez sur "retour" pour quitter ce contrôle. Appuyez sur "\" ou "\" pour changer d'objet de contrôle. L'objet de contrôle peut être toutes les IDU ou n'importe quelle IDU. Après avoir sélectionné l'objet de contrôle, appuyez sur "\" pour activer la mise sous tension/hors tension rapide. Appuyez sur "\" pour régler les paramètres.

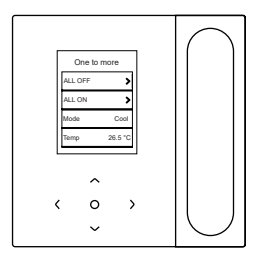

Démarrage rapide

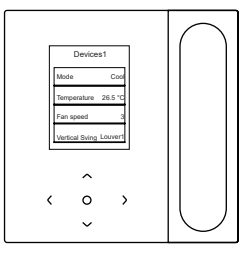

Paramétrage

# 

 Dans le cadre d'un contrôle individuel, vous pouvez activer le réglage de l'oscillation dans "Paramètres d'ingénierie".

# 5.15 Message d'erreur

Liste des défauts

Défaut de communication C51/E9 entre le contrôleur filaire et l'IDU

Appuyez sur "Information" pour afficher les codes d'erreur sur la page d'accueil en cas d'anomalie.

Affichage des erreurs

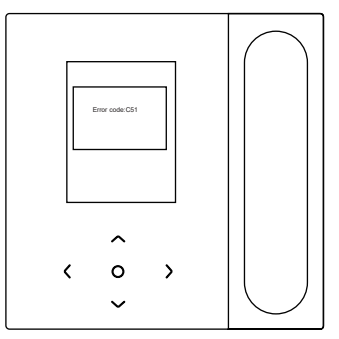

- En cas de défaillance d'une IDU ou d'une ODU, le contrôleur filaire affiche le code d'erreur. En cas d'erreur de communication entre le contrôleur filaire et l'une des IDU, le contrôleur filaire indique "C51".
- Le contrôleur filaire peut enregistrer jusqu'à 10 défauts, chacun d'entre eux comprenant l'adresse de l'appareil défectueux, le code de défaut et l'heure à laquelle le défaut s'est produit.

# 6 FAQ

• Le climatiseur ne fonctionne pas, mais le message indique qu'il n'est pas possible de régler l'option de refroidissement ou de chauffage. Que dois-je faire ?

Le mode défini est incompatible avec le mode de fonctionnement de l'ODU. Faites passer le mode de réglage en refroidissement/chauffage.

# • Le mot "Filtre" s'affiche sur le panneau de commande. Que dois-je faire ?

Veuillez contacter le service après-vente pour nettoyer ou remplacer le filtre/échangeur de chaleur. Veuillez contacter votre revendeur local.

• Que dois-je faire si le climatiseur ne fonctionne pas aussi fortement qu'il le devrait ? Quelles sont les causes possibles ?

Veuillez vérifier dans l'ordre suivant :

- 1. Le mode défini est le refroidissement ou le chauffage ;
- 2. Les ailettes de la sortie d'air sont orientées vers le bas ;
- 3. Un obstacle de 20 cm se trouve autour de l'IDU et l'IDU est obstruée et doit être nettoyée.
- 4. Si le problème persiste, veuillez contacter votre revendeur local.

• Comment puis-je régler la température de mon climatiseur ? Quelle est la température ambiante idéale pour le confort humain ? La température réglée sur le climatiseur doit être différente de la température ambiante. La température la plus confortable pour l'été se situe entre 24 et 26 °C, et celle pour l'hiver entre 18 et 20 °C. Vous pouvez régler la température en fonction de la situation réelle.

### • Pourquoi la sortie d'air de mon climatiseur goutte-t-elle ?

La pièce est remplie d'une grande quantité d'humidité. Veuillez fermer les portes et les fenêtres.

### Pourquoi l'ODU de mon climatiseur goutte-t-il ?

- Pendant le refroidissement en été, l'eau de condensation générée par l'unité est évacuée vers l'extérieur par le tuyau d'évacuation de l'IDU. Si le tuyau d'évacuation est proche de l'ODU, l'eau de condensation peut être confondue avec l'eau qui s'échappe de l'ODU. L'ODU n'évacue pas d'eau pendant le refroidissement.
- Pendant le chauffage en hiver, l'ODU peut être givré. Ensuite, l'unité se dégivre et l'eau dégivrée s'écoule par la sortie d'évacuation située au bas de l'ODU. Il s'agit d'un phénomène normal et non d'un défaut du climatiseur. Pour y remédier, vous pouvez contacter le personnel du service après-vente ou l'installateur pour qu'il installe un tuyau d'évacuation ODU.
- Comment dois-je utiliser un contrôleur filaire ? Veuillez fournir des instructions d'utilisation simples.

Scanner le code QR figurant sur le manuel de l'utilisateur pour obtenir les instructions d'utilisation.

Pourquoi le climatiseur ne démarre-t-il pas après avoir été mis sous tension ?

En hiver, votre climatiseur met un certain temps à se réchauffer. Veuillez patienter quelques minutes.

#### Pourquoi le climatiseur continue-t-il à fonctionner après avoir été mis hors tension ?

Une fois votre climatiseur éteint, il reste de l'humidité résiduelle à l'intérieur du climatiseur. Il fonctionne pendant un certain temps pour éliminer l'humidité, afin de réduire le risque de formation de moisissures.

#### • Pourquoi les fonctions du climatiseur ne sont-elles pas réglables ?

Si le panneau d'affichage présente une icône de contrôleur centralisé, le climatiseur est verrouillé. Dans ce cas, veuillez contacter l'administrateur du système de climatisation.

# 7 INSTALLATION

# 7.1 Précautions d'installation

- Pour garantir une installation correcte, lisez la section "Installation" de ce manuel.
- Le contenu fourni ici couvre les avertissements, qui contiennent des informations importantes sur la sécurité à respecter.

# 

Confiez l'installation à un distributeur local ou à un agent de service local qui désignera un technicien qualifié. N'installez pas l'appareil vous-même.

Ne pas taper, jeter ou démonter au hasard le contrôleur filaire.

Le câblage doit être compatible avec le courant du contrôleur filaire.

Utilisez les câbles spécifiés et ne placez aucun objet lourd sur les bornes de câblage.

La ligne du contrôleur filaire est un circuit à basse tension qui ne peut pas entrer en contact direct avec la ligne à haute tension ou être placée dans le même tube de câblage que la ligne à haute tension. L'espacement minimal entre les tubes de câblage est de 300 à 500 mm.

N'installez pas le contrôleur filaire dans des environnements corrosifs, inflammables et explosifs ou dans des endroits où il y a un brouillard d'huile (comme une cuisine).

N'installez pas le contrôleur filaire dans un endroit humide et évitez la lumière directe du soleil.

N'installez pas le contrôleur filaire lorsqu'il est sous tension.

Veuillez installer le contrôleur filaire après avoir peint le mur, sinon l'eau, la chaux et le sable risquent de pénétrer dans le contrôleur filaire.

### 7.2 Méthode d'installation

### 7.2.1 Exigences en matière de câblage

Un à plusieurs et deux à plusieurs

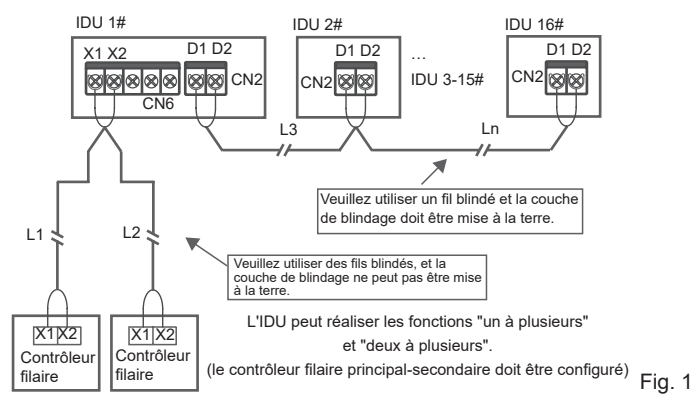

La fonction "un à plusieurs" doit être réglée pour le contrôleur filaire. Après que la communication entre le contrôleur filaire et l'IDU a duré 3 minutes et 30 secondes, la commande peut être mise en œuvre.

Un à un

- Applicable à la communication bidirectionnelle entre le contrôleur filaire et l'IDU.
- Un à un : Un contrôleur filaire commande une IDU. Les paramètres affichés sur le contrôleur filaire sont mis à jour en temps réel en fonction des modifications des paramètres de l'IDU.
- La plus grande longueur de câblage autorisée pour le système est de 200 m.
- Les câbles de communication entre l'IDU et le contrôleur filaire (X1, X2) peuvent être connectés dans l'ordre inverse.

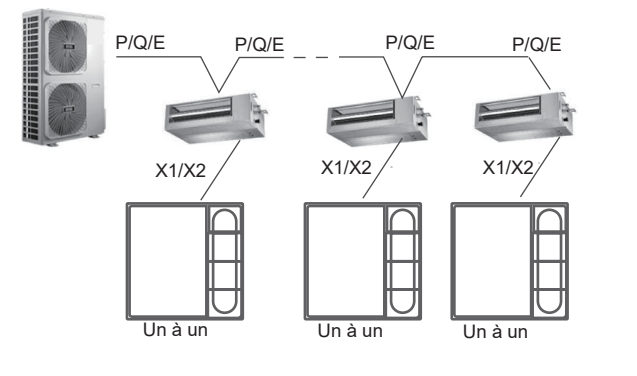

Fig. 2

Deux pour un

- Applicable à la communication bidirectionnelle entre le contrôleur filaire et l'IDU.
- Deux pour un : Un contrôleur à deux fils contrôle une IDU. Les paramètres affichés sur le contrôleur filaire sont mis à jour en temps réel en fonction des modifications des paramètres de l'IDU.
- Deux à un : le contrôleur filaire doit être défini comme principal ou secondaire.

Voir "Paramètres C00".

- La plus grande longueur de câblage autorisée pour le système est de 200 m.
- Les câbles de communication entre l'IDU et le contrôleur filaire (X1, X2) peuvent être connectés dans l'ordre inverse.

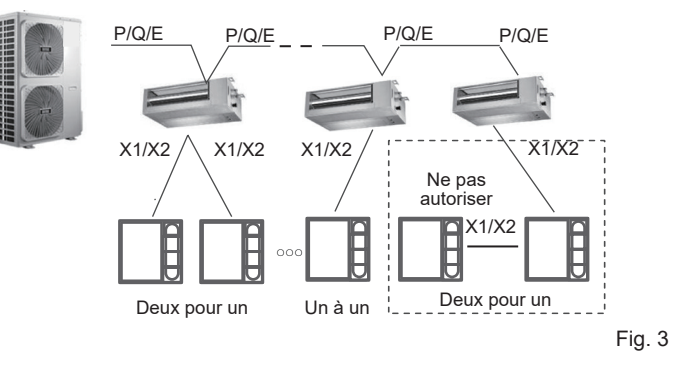

### 7.2.2 Dimensions de l'installation

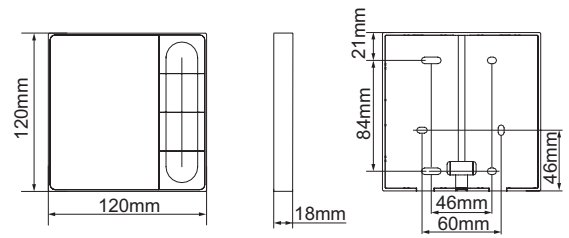

Installation de la protection inférieure du contrôleur filaire.

Trou de vis installé sur le mur, utiliser quatre  $\varphi$ 4X20 mm (Fig. 4) Ou utiliser deux vis M4X25 pour installer la protection arrière sur le boîtier électrique 86, et utiliser deux vis M4X20 pour la fixation murale. (Fig. 5)

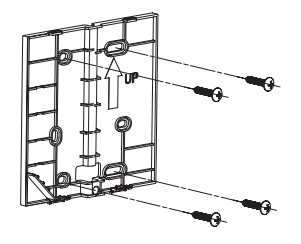

Fig. 4

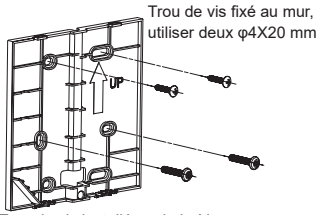

Trou de vis installé sur le boîtier électrique 86, utiliser deux vis M4X25 mm

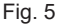

Ajustez la longueur des deux barres de vis en plastique dans les accessoires de manière à obtenir une distance uniforme entre la barre de vis du boîtier électrique et le mur. Veillez à ce qu'elle soit aussi plate que le mur lorsque vous installez la barre de vis sur celle du boîtier électrique. (Fig. 6)

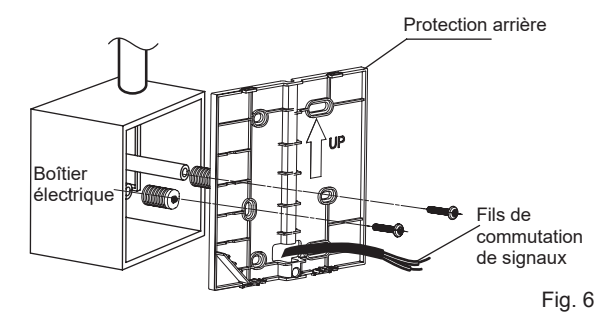

Utilisez des vis à tête cruciforme pour fixer la protection inférieure du contrôleur filaire dans le boîtier de commande électrique à travers la barre de vis. Assurez-vous que la protection inférieure du contrôleur filaire est au même niveau après l'installation, puis replacez le contrôleur filaire sur la protection inférieure.

Un serrage trop important de la vis entraîne une déformation de la protection arrière.

#### 7.2.3 Sortie de câble

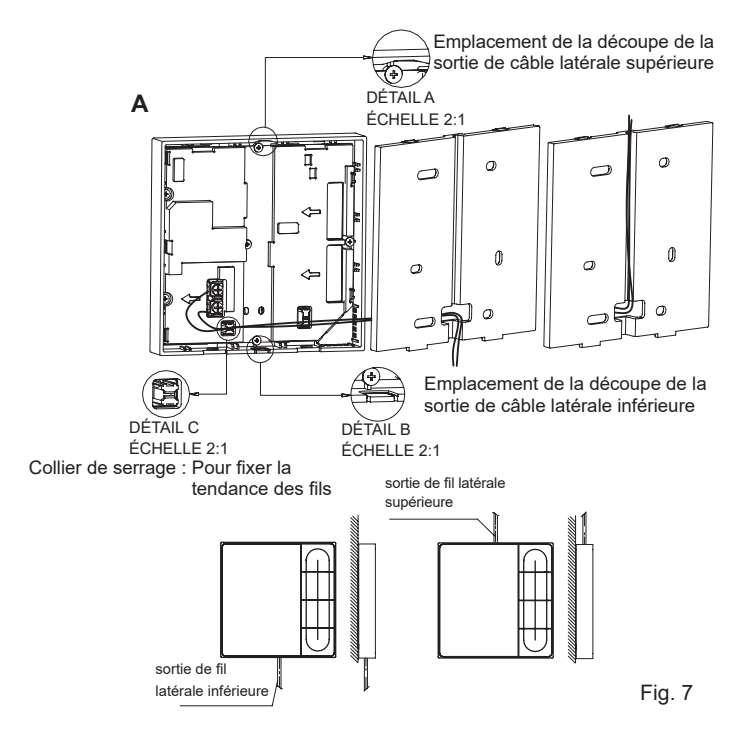

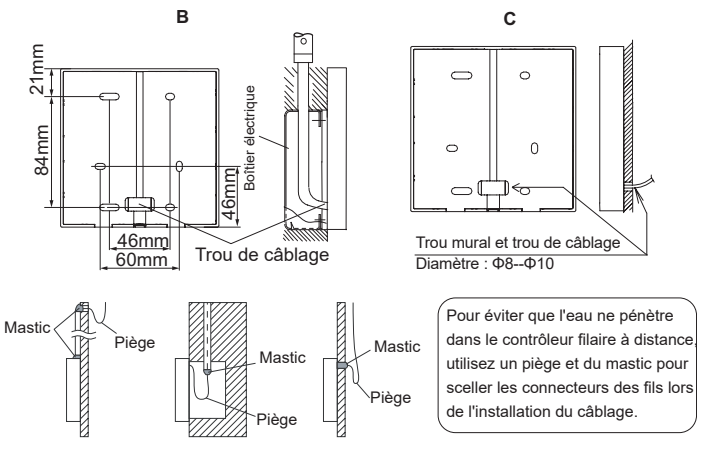

### Fig. 8

### 7.2.4 Installation du câblage

# REMARQUE

- Le boîtier de commutation et le fil de commande des IDU de 2e génération ne sont pas fixés.
- Ne pas toucher la carte principale du contrôleur filaire.

#### 7.2.5 Installation de la protection avant

Après avoir ajusté la protection avant, fixez le couvercle avant ; évitez de serrer le fil de commutation de communication pendant l'installation. (Fig. 9)

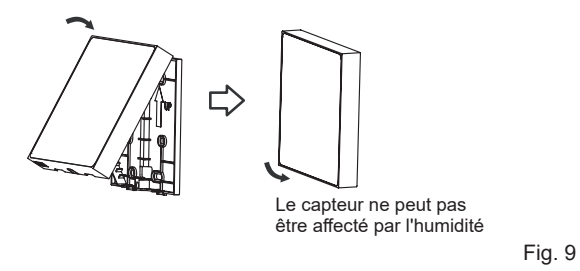

Installez correctement la protection arrière et fixez fermement les protections avant et arrière ; sinon, la protection avant tombera. (Fig. 10)

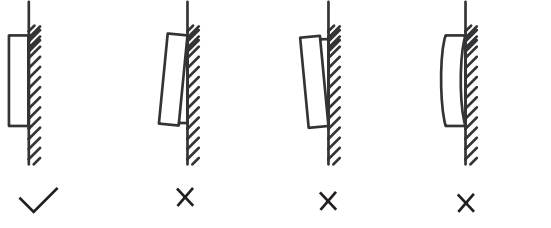

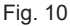

# 8 PARAMÈTRES D'INGÉNIERIE

# 8.1 Réglage du contrôleur filaire

- Les paramètres peuvent être définis à l'état de marche ou d'arrêt.
- Maintenez "≡" et ">" enfoncés pendant 3 secondes pour accéder à l'interface de paramétrage.
- Après avoir accédé à l'interface de réglage des paramètres, appuyez sur "\" et "\" pour passer d'un paramètre à l'autre. Régler les paramètres conformément au tableau de réglage des paramètres. Appuyez sur "\" pour accéder à l'interface de paramétrage. Appuyez ensuite sur "<" et "\" pour modifier la valeur du paramètre et appuyez sur "\" pour enregistrer les modifications.
- Appuyer sur la touche "retour" pour revenir à la page précédente jusqu'à la sortie du paramétrage ou la sortie du paramétrage après 60 s sans opération.
- Lorsqu'il se trouve dans la page de réglage des paramètres, le contrôleur filaire ne répond à aucun signal de télécommande.

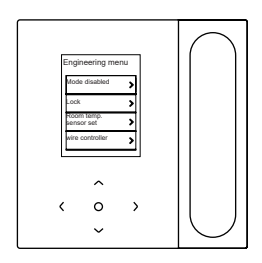

# 8.2 Menu d'ingénierie

| 8.3 | C  |
|-----|----|
| Mei | าน |

| Menu                        | Sous-menu                         | Paramètres                                                                     |  |
|-----------------------------|-----------------------------------|--------------------------------------------------------------------------------|--|
|                             | Mode désactivé                    | Auto, refroidissement, chauffage, ventilateur, sec                             |  |
|                             | Vorrouillor                       | Régler la température                                                          |  |
|                             | venoullier                        | Vitesse                                                                        |  |
|                             | Réglage de la sonde de            | Position de la sonde de température ambiante                                   |  |
|                             | température ambiante              | Capteur de température ambiante                                                |  |
|                             | Configuration                     | Pour plus de détails, voir la section "Configuration<br>du contrôleur filaire" |  |
|                             | IDU set item                      | Pour plus de détails, voir la section "Réglages de l'IDU"                      |  |
|                             | Définir l'adresse de l'IDU        | Définir l'adresse de l'IDU                                                     |  |
|                             | ODU set item                      | Pour plus de détails, voir la section "Réglages ODU"                           |  |
| Interface des<br>paramètres |                                   | Informations sur les défauts                                                   |  |
| d'ingénierie                | Interrogation sur l'état          | ODU info                                                                       |  |
|                             | système                           | IDU info                                                                       |  |
|                             |                                   | Info                                                                           |  |
|                             | Informations sur l'heure de l'IDU | Temps d'exécution                                                              |  |
|                             |                                   | Temps d'exécution                                                              |  |
|                             | Heure de l'ODU                    | Durée de fonctionnement du ventilateur 1                                       |  |
|                             |                                   | Durée de fonctionnement du ventilateur 2                                       |  |
|                             | Heure de l'ODU                    | Durée de fonctionnement du compresseur 1                                       |  |
|                             |                                   | Durée de fonctionnement du compresseur 2                                       |  |
|                             | Autro                             | Restaurer les paramètres                                                       |  |
|                             | Autre                             | Autovérification                                                               |  |

# onfiguration du contrôleur filaire

| Sous-menu                                                  | Menu de troisième niveau                                                                                 | Défaut                                               | Remarques           |
|------------------------------------------------------------|----------------------------------------------------------------------------------------------------|------------------------------------------------------|---------------------|
| Régler le contrôleur filaire<br>principal et secondaire    | principal/secondaire                                                                                     | Principal                                            |                     |
| 0,5 degrés Temp. Adaptation<br>ou non                      | Définir le format de la température : 0,5/1                                                              | 0,5                                                  |                     |
| Régler la plage de<br>température/refroidir et<br>chauffer | Régler les limites<br>supérieure et inférieure de<br>la température en mode<br>refroidissement/chauffage | 2e IDU :<br>17 °C-30 °C ;<br>3e IDU :<br>16 °C-30 °C |                     |
| Récept télécommande du<br>contrôleur filaire               | Activer/Désactiver                                                                                       | Activer                                              |                     |
| Contrôleur filaire Restauration automatique                | Activer/Désactiver                                                                                       | Activer                                              |                     |
| Dégradation perf                                           | On/Off                                                                                                   | Off                                                  | Seulement<br>IDU S8 |
| Taux de blocage du filtre                                  | On/Off                                                                                                   | Off                                                  | Seulement<br>IDU S8 |
| Rappel de nettoyage du filtre                              | 00: Pas de rappel de<br>filtrage<br>01 : 500 h,02 : 1000 h,<br>03 : 2500 h,04 : 5000 h                   | 500 h                                                |                     |
| Réinitialisation du filtre                                 |                                                                                                    |                                                      |                     |
| contrôleur filaire lumière                                 | On/Off                                                                                                   | On                                                   |                     |
| Separ Ctr/oscill un à plusieurs                            | On/Off                                                                                                   | Off                                                  | Seulement<br>IDU S8 |
| Après les heures de travail                                | 30 min, 60 min, 90 min,<br>120 min, 180 min, 240 min,<br>invalide                                        | Invalide                                             |                     |

### 8.4 Paramètres de l'IDU

### Protocole S6

| IDU set item           | Nom du paramètre                                                                  | Plage de<br>paramètres | Remarques                                                                                                    |
|------------------------|-----------------------------------------------------------------------------------|------------------------|----------------------------------------------------------------------------------------------------|
| Paramètres<br>sur site | Réglage de la pression<br>statique de l'IDU                                       | 00/01~19/FF            | L'IDU règle la pression statique<br>en fonction de l'engrenage réglé,<br>FF (unité VRF : carte principale<br>DIP de l'IDU ; autres modèles :<br>réservé) |
|                        | Facteur d'ajustement du<br>débit d'air sur site                                   | 00/01                  | 00: 1, 01: 1,1                                                                                                    |
|                        | Alarme sonore IDU                                                                 | 00/01                  | 00: Pas de son ; 01 : Son                                                                                                    |
|                        | Sélection de l'ouverture de<br>l'EXV pendant l'attente du<br>chauffage            | 00/01/02/FF            | 00: 56P, 01: I72P, 02: 00P ;<br>FF : IDU DIP                                                                                                    |
|                        | Intervalle de changement de mode en mode Auto (min)                               | 00/01/02/03            | 00: 15 min, 01 : 30 min, 02 :<br>60 min, 03 : 90 min                                                                                                    |
| Réglage de             | Mémoire de panne de courant pour IDU                                              | 00/01                  | 00: Non disponible ; 01 :<br>Disponible                                                                                                    |
| ľIDU                   | Oscillation ascendante/<br>descendante pour l'IDU                                 | 00/01                  | 00: Non disponible ; 01 :<br>Disponible                                                                                                    |
|                        | Oscillation gauche/droite<br>pour l'IDU                                           | 00/01                  | 00: Non disponible ; 01 :<br>Disponible                                                                                                    |
|                        | Réception des instructions de la télécommande sur le panneau d'affichage de l'IDU | 00/01                  | 00: Recevoir ; 01 : Ne pas recevoir                                                                                                    |
|                        | IDU Chauffage auxiliaire                                                          | 00/01                  | 00: Non disponible ; 01 :<br>Disponible                                                                                                    |

| IDU set<br>item           | Nom du paramètre                                                                           | Plage de<br>paramètres                                                | Remarques                                                                                                    |
|---------------------------|--------------------------------------------------------------------------------------------|-----------------------------------------------------------------------|----------------------------------------------------------------------------------------------------|
|                           | Régler la température<br>extérieure lorsque le<br>chauffage auxiliaire est en<br>marche    | Celsius : -5 à 20<br>Fahrenheit : 23 à 68                             | 1 °C ou précision 1 °C                                                                                                    |
| Réglage de<br>l'IDU       | Régler la température<br>extérieure lorsque le<br>chauffage tiers fonctionne<br>séparément | 00/01/02/03/<br>04/05/06/07/<br>08/09/10/11/<br>12/13/14/15/<br>16/17 | 00: Aucune limite ; 01 : -16 °C/4 °F ;<br>02: -14 °C/7 °F ; 03 : -12 °C/10 °F ;<br>04: -9 °C/15 °F ; 05 : -7 °C/20 °F ;<br>06: 4 °C/25 °F ; 07 : -1 °C/30 °F ;<br>08: 2 °C/35 °F ; 09 : 4 °C/40 °F ;<br>10: 7 °C/45 °F ; 11 : 10 °C/50 °F;<br>12: 13 °C/55 °F ; 13 : 16 °C/60 °F;<br>14: 18 °C/65 °F ; 15 : 21 °C/70 °F;<br>16: 24 °C/75 °F ; 17 : 27 °C/80 °F |
| Vitesse du<br>ventilateur | Limite supérieure de la vitesse<br>du ventilateur automatique en<br>mode refroidissement   | 04/05/06/07                                                           | 04: Vitesse 4 ; 05 : Vitesse 5 ;<br>06: Vitesse 6 ; 07 : Vitesse 7                                                                                                    |
|                           | Limite supérieure de la vitesse<br>du ventilateur automatique en<br>mode chauffage         | 04/05/06/07                                                           | 04: Vitesse 4 ; 05 : Vitesse 5 ;<br>06: Vitesse 6 ; 07 : Vitesse 7                                                                                                    |
|                           | Réglage du débit d'air à la vitesse du ventilateur 7                                       | 00/01                                                                 | 00: Vitesse constante ;<br>01: Débit d'air constant                                                                                                    |
|                           | Réglage de la vitesse du<br>ventilateur en mode veille du<br>chauffage                     | 00/01/14                                                              | 00: Thermique ; 01 : Vitesse 1 ;<br>14: Vitesse du ventilateur avant la<br>mise en veille                                                                                                    |
|                           | Temps d'arrêt du ventilateur<br>de l'IDU en mode chauffage<br>(Thermique)                  | 00/01/02/03/04/FF                                                     | 00: Ventilateur allumé ; 01 : 4 min ;<br>02: 8 min ; 03 : 12 min ;<br>04: 16 min ; FF : Carte principale DIP                                                                                                    |

| IDU set item                 | Nom du paramètre                                                              | Plage de para-<br>mètres | Remarques                                                                                                    |
|------------------------------|-------------------------------------------------------------------------------|--------------------------|----------------------------------------------------------------------------------------------------|
|                              | Réglage de la température<br>du vent anti-froid de l'IDU<br>en mode chauffage | 00/01/02/03/FF           | IDU communes (modèles 1, 3, 4,<br>6 et 8) :<br>00: 15; 01: 20; 02: 24;<br>03: 26 ; FF : Invalide                                                                                                    |
|                              |                                                                               |                          | FAPU (modèles 2 et 7) : 00:<br>14; 01: 12; 02: 16; 03: 18 ; FF :<br>Réservé                                                                                                    |
|                              | Température différentielle<br>du retour de refroidissement                    | 00/01/02/03/04           | 00: 1 °C ; 01 : 2 °C ; 02 : 0,5 °C ;<br>03: 1,5 °C ; 04 : 2,5 °C                                                                                                    |
| Reglage de la<br>température | Compensation de la<br>température de chauffage<br>de l'IDU                    | 00/01/02/03/04/<br>FF    | Unité VRF : 00: 6 °C ; 01 : 2 °C ;<br>02: 4 °C ; 03 : 6 °C ;<br>04: 0 °C ; FF : carte principale<br>DIP de l'IDU principale<br>Unité spit: 00: 6 °C ; 01 : 2 °C ;<br>02: 4 °C ; 03 : 8 °C;<br>04: 0 °C ; FF : réservé<br>Mini unité VRF : 00: 6 °C ;<br>01 : 2 °C ; 02 : 4 °C ; 03: 8 °C ;<br>04: 0 °C ; FF: Réservé |

| IDU set item                     | Nom du paramètre                                                 | Plage de para-<br>mètres                                                                              | Remarques                                                                                                    |
|----------------------------------|------------------------------------------------------------------|----------------------------------------------------------------------------------------------------|----------------------------------------------------------------------------------------------------|
| Réglage<br>de la<br>température  | Compensation de<br>la température de<br>refroidissement de l'IDU | Unité VRF : 00/01/<br>FF<br>Unité split :<br>00/01/02/03/FF<br>Mini unité VRF :<br>00/01/02/03/04/ FF | Unité VRF : 00: 0 °C ; 01: 2 °C ;<br>FF : carte principale DIP de<br>l'unité IDU Split : 00: 0 °C ;<br>01: 1 °C ;<br>02: 2 °C ; 03 : 3 °C ; FF :<br>Réservé Mini VRF unit : 00:<br>0 °C; 01 : 1 °C ; 02 : 2 °C ;<br>03 : 3 °C ;<br>04: -1 °C ; FF : Réservé |
| Autres para-                     | Réglage de la stérilisation                                      | 00/01                                                                                                 | 00: La stérilisation n'est pas<br>disponible ;<br>01: Stérilisation au plasma                                                                                                    |
| metres                           | Temps de séchage lors de l'autonettoyage                         | 00/01/02/03                                                                                           | 00: 10 min ; 01 : 20 min ;<br>02: 30 min ; 03 : 40 min                                                                                                    |
| Option d'écono-<br>mie d'énergie | Détection de la pression statique initiale                       | 00/01                                                                                                 | 00: Ne pas réinitialiser la<br>pression statique initiale ;<br>01: Réinitialisation de la pression<br>statique initiale                                                                                                    |
|                                  | Contact sec de l'air frais 1 - ventilateur                       | 00/01                                                                                                 | 00: Déconnexion ; 01 : Activer                                                                                                    |
| Paramétrage<br>de la FAPU        | Contact sec de l'air frais 2 -<br>économiseur                    | 00/01                                                                                                 | 00: Déconnexion ; 01 : Activer                                                                                                    |
|                                  | Contact sec de l'air frais 3 -<br>humidificateur                 | 00/01                                                                                                 | 00: Déconnexion ; 01 : Activer                                                                                                    |

### Protocole S8

| IDU set<br>item        | Nom du paramètre                                                       | Plage de<br>paramètres   | Remarques                                                                                                    |
|------------------------|------------------------------------------------------------------------|--------------------------|----------------------------------------------------------------------------------------------------|
|                        | Réglage de la pression<br>statique de l'IDU                            | 00/01~19/FF              | L'IDU règle la pression statique<br>en fonction de l'engrenage réglé,<br>FF (unité VRF : carte principale<br>DIP de l'IDU ; autres modèles :<br>réservé) |
|                        | Configuration plafond haut                                             | 00/01/02                 | 00: 3 m ; 01 : 4 m;<br>02: 4,5 m                                                                                                    |
|                        | Facteur d'ajustement du<br>débit d'air sur site                        | 00/01/02/03/<br>04/05/06 | 00: 1; 01: 1,05 ; 02 : 1,1 ;<br>03: 1,15 ; 04 : 0,95 ;<br>05: 0,9 ; 06 : 0,85                                                                            |
| Configuré<br>sur place | Q4/Q4 min sortie d'air<br>fermée 1                                     | 00/01                    | 00: Contrôle libre ; 01 : Fermer                                                                                                    |
|                        | Q4/Q4 min sortie d'air<br>fermée 2                                     | 00/01                    | 00: Contrôle libre ; 01 : Fermer                                                                                                    |
|                        | Q4/Q4 min sortie d'air<br>fermée 3                                     | 00/01                    | 00: Contrôle libre ; 01 : Fermer                                                                                                    |
|                        | Q4/Q4 min sortie d'air<br>fermée 4                                     | 00/01                    | 00: Contrôle libre ; 01 : Fermer                                                                                                    |
|                        | Refroidissement/chauffage<br>uniquement pour IDU                       | 00/01                    | 00: Refroidissement et chauffage ;<br>01: Refroidissement uniquement                                                                                     |
|                        | Un à plusieurs activés                                                 | 00/01                    | 00: Non ; 01 : Oui                                                                                                    |
|                        | Alarme sonore IDU                                                      | 00/01                    | 00: Pas de son ; 01 : Son                                                                                                    |
| Réglage<br>de l'IDU    | Sélection de l'ouverture de<br>l'EXV pendant l'attente du<br>chauffage | 00/01/02/14              | 00: 224P ; 01 : 288P ;<br>02 : 00P ; 14 : Régulation<br>automatique                                                                                      |

| IDU set<br>item     | Nom du paramètre                                                                           | Plage de<br>paramètres                                  | Remarques                                              |
|---------------------|--------------------------------------------------------------------------------------------|---------------------------------------------------------|--------------------------------------------------------|
|                     | Intervalle de changement<br>de mode en mode Auto<br>(min)                                  | 00/01/02/03                                             | 00: 15 min ; 01 : 30 min ;<br>02: 60 min ; 03 : 90 min |
|                     | Mémoire de panne de<br>courant pour IDU                                                    | 00/01                                                   | 00: Non disponible ;<br>01: Disponible                 |
| Réglage<br>de l'IDU | Réception des instructions<br>de la télécommande sur<br>le panneau d'affichage de<br>l'IDU | 00/01                                                   | 00: Recevoir ; 01 : Ne pas<br>recevoir                 |
|                     | Régler la température<br>extérieure lorsque le<br>chauffage auxiliaire est en<br>marche    | Degré Celsius :<br>-25 à 20<br>Fahrenheit : -13<br>à 68 | précision de 1 °C ou 1 °F                              |

| IDU set<br>item     | Nom du paramètre                                                                           | Plage de<br>paramètres                                            | Remarques                                                                                                    |
|---------------------|--------------------------------------------------------------------------------------------|-------------------------------------------------------------------|----------------------------------------------------------------------------------------------------|
| Réglage<br>de l'IDU | Régler la température<br>extérieure lorsque le<br>chauffage tiers fonctionne<br>séparément | 00/01/02/03/04/<br>05/06/07/08/09/<br>10/11/12/13/14/<br>15/16/17 | 00: Aucune limite ;<br>01: $-16  ^{\circ}C/4  ^{\circ}F$ ;<br>02: $-14  ^{\circ}C/7  ^{\circ}F$ ;<br>03: $-12  ^{\circ}C/10  ^{\circ}F$ ;<br>04: $-9  ^{\circ}C/15  ^{\circ}F$ ;<br>05: $-7  ^{\circ}C/20  ^{\circ}F$ ;<br>06: $-4  ^{\circ}C/25  ^{\circ}F$ ;<br>07: $-1  ^{\circ}C/30  ^{\circ}F$ ;<br>08: $2  ^{\circ}C/30  ^{\circ}F$ ;<br>09: $4  ^{\circ}C/40  ^{\circ}F$ ;<br>10: $7  ^{\circ}C/45  ^{\circ}F$ ;<br>11: $10  ^{\circ}C/50  ^{\circ}F$ ;<br>12: $13  ^{\circ}C/55  ^{\circ}F$ ;<br>13: $16  ^{\circ}C/60  ^{\circ}F$ ;<br>14: $18  ^{\circ}C/65  ^{\circ}F$ ;<br>15: $21  ^{\circ}C/70  ^{\circ}F$ ;<br>16: $24  ^{\circ}C/75  ^{\circ}F$ ;<br>17: $27  ^{\circ}C/80  ^{\circ}F$ |
|                     | Température intérieure<br>lorsque le chauffage<br>auxiliaire est en marche                 | Celsius : 10 à 30<br>Fahrenheit : 50 à 86                         | 1 °C ou 1 °F                                                                                                    |

| IDU set<br>item           | Nom du paramètre                                                                   | Plage de<br>paramètres         | Remarques                                                                                                    |
|---------------------------|------------------------------------------------------------------------------------|--------------------------------|----------------------------------------------------------------------------------------------------|
|                           | Différence de température T1<br>lorsque le chauffage auxiliaire est<br>en marche   | 0-7                            | 0 à 7 représente 0 à 7 °C/°F                                                                                                    |
| Réglage de<br>l'IDU       | Différence de température T1<br>lorsque le chauffage auxiliaire est<br>éteint      | 0-10                           | 0 à 10 représente -4 à 6°C/°F                                                                                                    |
|                           | Fonction de séchage automatique                                                    | 00/01                          | 00: Invalide ; 01 : Valable                                                                                                    |
|                           | Limite supérieure de la vitesse du ventilateur automatique en mode refroidissement | 04/05/06/07                    | 04: Vitesse 4 ; 05 : Vitesse 5 ;<br>06: Vitesse 6 ; 07 : Vitesse 7                                                                                                    |
|                           | Limite supérieure de la vitesse du ventilateur automatique en mode chauffage       | 04/05/06/07                    | 04: Vitesse 4 ; 05 : Vitesse 5 ;<br>06: Vitesse 6 ; 07 : Vitesse 7                                                                                                    |
|                           | Réglage du débit d'air à la vitesse du ventilateur 7                               | 00/01                          | 00: Vitesse constante ;<br>01: Débit d'air constant                                                                                                    |
| Vitesse du<br>ventilateur | Réglage de la vitesse du<br>ventilateur en mode d'attente de<br>refroidissement    | 00/01/02/03/04/<br>05/06/07/14 | 00: Arrêt différé du ventilateur ;<br>01 : Vitesse 1 ;<br>02: Vitesse 2 ; 03 : Vitesse 3 ;<br>04: Vitesse 4 ; 05 : Vitesse 5 ;<br>06: Vitesse 6 ; 07 : Vitesse 7 ;<br>14: Vitesse du ventilateur avant<br>la mise en veille |
|                           | Vitesse du ventilateur en mode<br>veille Plage L1 en mode sec                      | 00/01/02/03                    | 00: Ventilateur éteint ; 01 : L1;<br>02: L2; 03: Vitesse 1                                                                                                    |
|                           | Réglage de la vitesse du ventila-<br>teur en mode veille du chauffage              | 00/01/14                       | 00: Thermique ; 01 : Vitesse 1 ;<br>14: Vitesse de verrouillage 1                                                                                                    |
|                           | Temps d'arrêt du ventilateur<br>de l'IDU en mode chauffage<br>(Thermique)          | 00/01/02/03/04                 | 00 : Ventilateur éteint ; 01 :<br>4min ; 02 : 8min ;<br>03: 12 min ;<br>04: 16 min (protocole S8)                                                                                                    |

| IDU set item                    | Nom du paramètre                                                              | Plage de<br>paramètres | Remarques                                                                               |
|---------------------------------|-------------------------------------------------------------------------------|------------------------|-----------------------------------------------------------------------------------------|
| Réglage<br>de la<br>température | Réglage de la température<br>du vent anti-froid de l'IDU en<br>mode chauffage | 00/01/02/03/04         | IDU communes (modèles 1, 3, 4.<br>6 et 8) : 0: 15; 1: 20; 2: 24; 3: 26;<br>04: Invalide |
|                                 |                                                                               |                        | FAPU (modèles 2 et 7) :<br>0:14; 1:12; 2:16;<br>3:18; 04: Invalide                      |
|                                 | Température différentielle du retour de refroidissement                       | 00/01/02/03/04         | 00: 1 °C; 01 : 2 °C ;<br>02: 0,5 °C ; 03 : 1,5 °C ;<br>04: 2,5 °C                       |
|                                 | Différence de température<br>de retour du chauffage                           | 00/01/02/03/04         | 00: 1 °C ; 01 : 2 °C;<br>02: 0,5 °C ; 03 : 1,5 °C ;<br>04: 2,5 °C                       |
|                                 | Compensation de la température de chauffage de l'IDU                          | 00/01/02/03/04         | 00: 6 °C ; 01 : 2 °C ;<br>02: 4 °C; 03 : 8 °C ;<br>04: 0 °C                             |
|                                 | Compensation de<br>la température de<br>refroidissement de l'IDU              | 00/01/02/03/04         | 00: 0 °C ; 01 : 1 °C ;<br>02: 2 °C ; 03 : 3 °C ;<br>04: -1 °C                           |
|                                 | Chute maximale de la température intérieure D3 en mode de séchage             | 00/01/02/03/04         | 00: 3 °C ; 01 : 4 °C ;<br>02: 5 °C ; 03 : 6 °C ;<br>04: 7 °C                            |

| IDU set item                                     | Nom du paramètre                                                                                                    | Plage de<br>paramètres   | Remarques                                                                                                    |
|--------------------------------------------------|----------------------------------------------------------------------------------------------------|--------------------------|----------------------------------------------------------------------------------------------------|
| Réglages de la<br>télécommande<br>et de l'alarme | Logique On/Off du port via<br>une télécommande                                                                                                   | 00/01                    | 00: Arrêt à distance (fermé) ;<br>01: Arrêt à distance (ouvert)<br>Remarque : Lors de la mise hors<br>tension à distance, l'écran numérique<br>du contrôleur filaire de la S8 affiche d6,<br>alors que celui de la S6 n'affiche pas<br>ce code |
|                                                  | Commande à distance ON/<br>OFF (mise en œuvre lors de<br>la deuxième étape)                                                                      | 00/01                    | 00: Contrôle de l'arrêt forcé ;<br>01: Commande ON/OFF                                                                                                    |
|                                                  | Délai de mise hors tension<br>par télécommande                                                                                                   | 00/01/02/03/<br>04/05/06 | 00: Pas de retard ;<br>01: 1 min; 02 : 2 min ;<br>03: 3 min ; 04 : 4 min ;<br>05: 5 min; 06 : 10 min                                                                                                    |
|                                                  | Logique du port d'alarme                                                                                                    | 00/01                    | 00: Alarme en cas de fermeture ;<br>01: Alarme en cas d'ouverture                                                                                                    |
|                                                  | Réglage de la stérilisation                                                                                                    | 00/01                    | 00: La stérilisation n'est pas<br>disponible ;<br>01: Stérilisation disponible                                                                                                    |
|                                                  | Temps de séchage lors de l'autonettoyage                                                                                                    | 00/01/02/03              | 00: 10 min ; 01 : 20 min ;<br>02: 30 min; 03 : 40 min                                                                                                    |
|                                                  | Durée de fonctionnement<br>du ventilateur sans<br>moisissures (arrêt en mode<br>refroidissement/séchage,<br>sauf arrêt en cas de<br>défaillance) | 00/01/02/03              | 00: Défaut ; 01 : 60 s ;<br>02: 90 s ; 03 : 120s                                                                                                    |
|                                                  | Étanchéité à la saleté pour le plafond                                                                                                    | 00/01                    | 00: Invalide ; 01 : Valable                                                                                                    |
|                                                  | Résistant à la condensation                                                                                                    | 00/01                    | 00: Invalide ; 01 : Valable                                                                                                    |
|                                                  | Réinitialisation de l'alarme<br>de fuite de réfrigérant                                                                                          | 00/01                    | 00: Non réinitialisé ; 01 : Remise à<br>zéro                                                                                                    |

| IDU set item                      | Nom du paramètre                                                 | Plage de<br>paramètres | Remarques                                                                                                    |
|-----------------------------------|------------------------------------------------------------------|------------------------|----------------------------------------------------------------------------------------------------|
| Option<br>d'économie<br>d'énergie | Niveau de méta en mode refroidissement                           | 00/01/02               | 00: Niveau 1 ; 01 : Niveau 2 ;<br>02: Niveau 3                                                                          |
|                                   | Niveau de méta en mode chauffage                                 | 00/01/02               | 00: Niveau 1 ; 01 : Niveau 2 ;<br>02: Niveau 3                                                                          |
|                                   | Détection de la pression<br>statique initiale                    | 00/01                  | 00: Ne pas réinitialiser la pression<br>statique initiale ;<br>01: Réinitialisation de la pression<br>statique initiale |
|                                   | Finition du filtre - réglage initial de la pression statique     | 00/01//19              | 00: 10Pa; 01: 20 Pa ;<br>02: 30Pa ~19: 200Pa                                                                            |
| Paramétrage<br>de la FAPU         | Température ambiante<br>lorsque le préchauffeur est<br>en marche | 00/01/02               | 00: 5 °C; 01 : 0 °C ;<br>02: (-5) °C                                                                                    |
## 8.5 Paramètres de l'ODU

| Nom du paramètre                      | Plage de paramètres           |
|---------------------------------------|-------------------------------|
| Cote énergétique de l'ODU             | 40 % à 100 %, tous les 1 %    |
| Adresse de l'IDU VIP                  | 0-63                          |
| Chauffage et fourniture d'air activés | 00: Désactiver ; 01 : Activer |
| Niveau de silence de l'ODU            | Niveau 0 à 14                 |

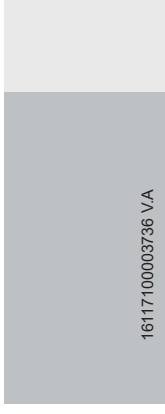

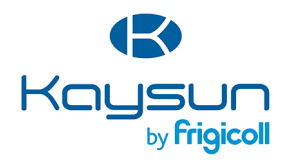

## BUREAU CENTRAL

Blasco de Garay, 4-6 08960 Sant Just Desvern (Barcelone) Tel. +34 93 480 33 22 http://www.frigicoll.es/ http://www.kaysun.es/fr/

## MADRID

Senda Galiana, 1 Polígono Industrial Coslada 28820 Coslada (Madrid) Tel. +34 91 669 97 01 Fax. +34 91 674 21 00 madrid@frigicoll.es